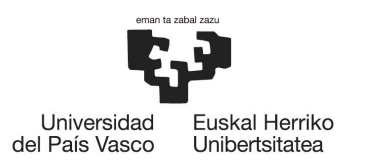

# 2023/2024 NAZIOARTEKO MUGIKORTASUNA

# **GAUR-eko PROZESUA**

(2022-11-10)

<u>Egutegia</u>

Nola egin zure eskaera GAUR-en 8 urratsetan

Zer egin behar duzu norakoren bat esleitzen zaizunean

Eskolarekin harremana

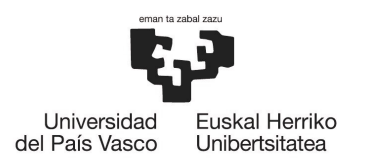

## Egutegia

GAUR-eko eskaera eta esleipen-prozesuaren egutegi osoa, <u>Nazioarteko Harremanen arloko</u> <u>Errektoreordetzaren webgunean</u> argitaratuta dago.

Kontuan izan behar dituzun data garrantzitsuenak gogorarazten dizkizugu:

- 2022ko azaroaren 14etik abenduaren 5era arte: eskaera egiten duzu GAUR-en.
- 2022ko azaroaren 15etik abenduaren 7ra: Eskolako Nazioarteko Harremanen arloko Bulegoan ematen duzu nahitaezko dokumentazioa (irakurri arreta handiz gure webgunean argitaratuta dagoen 2023/2024 epeak eta prozedurak Nazioarteko Mugikortasuna dokumentua).
- 2023ko urtarrilaren 20an: 1. itzulian esleitutako plazen zerrenda argitaratzen da.
- 2023ko urtarrilaren 21etik 26ra arte: 1. itzulian esleitutako plaza onartu edo ukatzeko epea (\*)
- 2023ko otsailaren 9an: 2. itzulian esleitutako plazen zerrenda argitaratzen da.
- 2023ko otsailaren 10etik 14era arte: 2. itzulian esleitutako plaza onartu edo ukatzeko epea (\*)
- (\*) OSO GARRANTZITSUA: Ezarritako epean onartzen ez baduzu ala uko egiten ez badiozu, Errektoreordetzak "ez-egiteagatik" uko egiten diozula ulertuko du, eta prozesutik kanpo geratuko zara. Hau da, Nazioarteko Mugikortasuna gabe geratuko zara 2023/2024 ikasturtean. Gainera, penalizazioa jarriko dizute, eta ezin izango duzu hurrengo ikasterturako ere nazioarteko mugikortasuna eskatu.

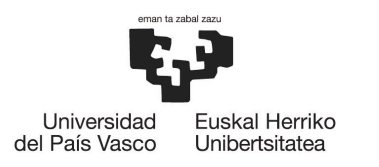

## Nola egin zure eskaera GAUR-en 8 urratsetan

**1. urratsa** - <u>Nazioarteko Harremanen arloko Errektoreordetzaren webgunean</u> dauden instrukzioak Irakurtzen dituzu arreta handiz.

2. urratsa - GAUR-en sartzen zara: Unibertsitate trukea > Kontsultak > Trukeko mugikortasunak > Bilboko Ingeniaritza Eskola atalean norakoei buruzko informazioa aurkituko duzu. Kontsulta-zerrenda honetan agertzen diren plazak eskatu ahal izango dituzu soilik. Unibertsitate trukea > Kontsultak > Trukeko mugikortasunak atalean eskaera egin ahal izango duzu.

**3. urratsa** - Egiaztatu itzazu zure datu petsonalak, eta ziurtatu adieraziko duzun (edo jadanik grabatuta agertzen den) banku-kontuan titular gisa agertzen zarela. Titularra izatea derrigorrezkoa da edozein mugikortasun-beka jaso ahal izateko. Datu hauetako bat zuzendu edo aldatu behar baduzu, Eskolako Idazkaritzarekin harremanetan jarri behar izango duzu, haiek nola egin behar duzun esan diezazuten.

**4. urratsa** - Zure datu pertsonalak guztiak egiaztatu ondoren, sakatu "Eskaera berria" botoia eskaera egiteko. LA/BN/ERASMUS+ programak eskatu ahal izango dituzu, 8 aukera gehien jota. Aukerak zure lehentasunaren arabera ordenatu ahal izango dituzu, eta ezabatu ere bai. Ez ahaztu egonaldiaren iraunpena ondo hautatu behar duzula, mugikortasuna egin nahi duzun lauhilabetekoa adieraziz.

Nahiago dituzun zortzi norakoez gain, "Bestelako aukeretan interesatua" laukitxoa aktibatuta izango da, zuzendariordeak zureen beste aukera desberdin bat esleitzeko, zortzi aukerenetako bat ez lortzekotan. Zortzi norako ez adieraztekotan, laukitxoa ez da aktibatuko. Aukera hori interesatzen ez bazaizu, desaktibatu behar izango duzu.

**5. urratsa** – *JARRAITU* botoia sakatuz hurrengo pantailara joango zara. Berriro, aukeren ordena aldatu edo aukeraren bat ezabatu ahal izango duzu. Iraunpena eta lauhilabetekoa aldatzea ere izango duzu. Adierazi *Azalpen memoria* atalean zein kurtsoan zauden matrikulatuta eta zer ikasi nahi duzun markatutako lehen aukeran. Eskolako Buddy-a izan bazara, adierazi hor lauhilabetekoa(k).Taldeko ordezkaria izan bazara, adierazi hor ikasturtea(k)

**6. urratsa** - *JARRAITU* botoia sakatuz hurrengo pantailara joango zara. Hemen zure eskaera berrikusteko aukera duzu, amaitu baino lehen. Prozedura osoa amaitzeko, sakatu *JARRAITU* botoia. Mezu bat agertuko zaizu, eskaera zuzenki egin duzula esanez.

**7. urratsa** – Behin eskaera amaituta, inprimatu behar duzu, Eskolako Nazioarteko Harremanen Bulegoan emateko, beste dokumentuekin batera. GAUR-ek automatikoki emandako mezu bat ere jasoko duzu zure posta elektronikoan,

8. urratsa - Unibertsitate trukea > Kontsultak > Egindako eskaerak atalean zure eskaera ikusi dezakezu.

**EZ AHAZTU:** Beste Norako Batzuk programaren kupo orokorreko plaza bat eskatzen baduzu eta plaza horrek Hizkuntza eskakizuna badu, <u>nazioartekoak.certiidiomas@ehu.eus</u> helbidea bidali behar duzu ziurtagiria **abenduaren 26a baino lehen.** 

**GARRANTZITSUA:** GAUR-tik emandako komunikazio automatiko guztiak zure @*ikasle.ehu.eus* kontura bidaliko direla. Normalean erabiltzen duzun kontura berzuzenduta badaukazu, gogoratu *ikasle* sarrera buzoia sarritan garbitu behar duzula. Bestela, garrantzi handiko informazioa galduko duzu. Eta gogoratu **zure eskaera egiteko jarraibide osoak** <u>Nazioarteko Harremanen arloko Errektoreordetzaren webgunean</u> daudela, zure eskura.

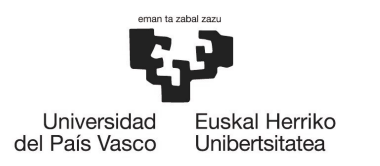

## Zer egin behar duzu norakoren bat esleitzen zaizunean

GAUR fasean, bi itzulia dago norakoak esleitzeko

#### 1. itzulia

Lehen itzulian plaza bat esleitzen bazaizu, plaza hori onartu behar duzu ala uko egin behar diozu ezarritako epean (2023ko urtarrilaren 21etik 26ra arte). Bestela, Errektoreordetzak "ez-egiteagatik" uko eigten diozula ulertuko du eta prozeduratik kanpoan utziko dizu. Hau da, ezin izango duzu 2023/2024 ikaturtean Mugikortasuna egin. Gainera, penalizazioa jarriko dizute, eta ezin izango duzu hurrengo ikasterturako ere nazioarteko mugikortasuna eskatu.

Esleitutako plaza onartzeko/plazari uko egiteko:

**1. urratsa** – <u>Nazioarteko Harremanen arloko Errektoreordetzaren webgunean</u> irakurtzen dituzu arreta handiz plaza onartzeko/plazari uko egiteko jarraibideak,.

**2. urratsa** – GAUR-en, sartu **Unibertsitate trukea > Kontsultak > Egindako eskaerak** atalean eta hautatu esleitutako plaza. Behean, bi botoi aktibatzen dira: *Uko egitea* eta *Onartu baldintzak*.

3. urratsa - Sakatu botoi hauetako bat (Uko egitea ala Onartu baldintzak).

- *Uko egitea* botoia sakatuz gero, uko egiten diezu norako horri eta lehentasun-hurrenkeran azpitik dauden guztiei. Kontuz, uko egiten ari zaizun norakoa zure lehenengo aukera bada, norako guztiei uko egingo diezulako. Hau da, **ezin izango duzu egin nazioarteko mugikortasuna 2023/2024 ikasturtean.**
- Onartu baldintzak botoia sakatuz gero, esleitutako norakoa onartzen duzu, eta lehentasunhurrenkeran azpitik dauden beste guztiak kanpoan geratuko dira.
  - Esleitutako eta onartutako norakoa zure lehen aukera ez bazen, 2. itzulian zure lehentasunhurrenkeran onartutakoaren gainetik dagoen norako bat esleitzeko aukera dago.
  - Esleitutako eta onartutako norakoa zure lehen aukera bazen, ezin izango zaizu esleipena hobetu, eta norako hoir behin-betikoa izango da.

#### 2. itzulia

Bigarren itzulian plaza bat esleitzen bazaizu, plaza hori onartu behar duzu ala uko egin behar diozu ezarritako epean (2023ko otsailaren 10etik 14era arte). Bestela, Errektoreordetzak "ez-egiteagatik" uko eigten diozula ulertuko du eta prozeduratik kanpoan utziko dizu. Hau da, ezin izango duzu 2023/2024 ikaturtean Mugikortasuna egin. Gainera, penalizazioa jarriko dizute, eta ezin izango duzu hurrengo ikasterturako ere nazioarteko mugikortasuna eskatu.

Esleitutako plaza onartzeko/plazari uko egiteko:

**1. urratsa** – <u>Nazioarteko Harremanen arloko Errektoreordetzaren webgunean</u> irakurtzen dituzu arreta handiz plaza onartzeko/plazari uko egiteko jarraibideak,.

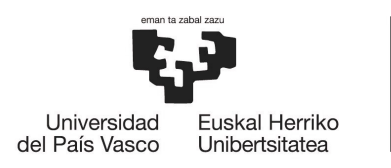

**2. urratsa** – GAUR-en, sartu **Unibertsitate trukea > Kontsultak > Egindako eskaerak** atalean eta hautatu esleitutako plaza. Behean, bi botoi aktibatzen dira: *Uko egitea* eta *Onartu baldintzak*.

3. urratsa - Sakatu botoi hauetako bat (Uko egitea ala Onartu baldintzak).

- *Uko egitea* botoia sakatuz gero, uko egiten diezu norako horri eta lehentasun-hurrenkeran azpitik dauden guztiei. Kontuz, uko egiten ari zaizun norakoa zure lehenengo aukera bada, norako guztiei uko egingo diezulako. Hau da, **ezin izango duzu egin nazioarteko mugikortasuna 2023/2024 ikasturtean.**
- Onartu baldintzak botoia sakatuz gero, esleitutako norakoa onartzen duzu, eta lehentasunhurrenkeran azpitik dauden beste guztiak kanpoan geratuko dira.

**GARRANTZITSUA:** GAUR-tik emandako komunikazio automatiko guztiak zure @*ikasle.ehu.eus* kontura bidaliko direla. Normalean erabiltzen duzun kontura berzuzenduta badaukazu, gogoratu *ikasle* sarrera buzoia sarritan garbitu behar duzula. Bestela, garrantzi handiko informazioa galduko duzu. Eta gogoratu **esleitutako plaza onartzeko edo plazari uko egiteko jarraibide osoak** <u>Nazioarteko Harremanen arloko Errektoreordetzaren</u> webgunean daudela, zure eskura.

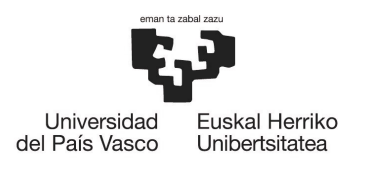

#### Eskolarekin harremana

Zure unibertsitate-trukearekin erlazio duten gai eta zalantza guztiak <u>outgoing.eib@ehu.eus</u>–era bidali behar dituzu. Gurekin harremanetan jar dezakezu ere 94 601 8228 telefonora deituz, edo Eskolako Nazioarteko Harremanen Bulegoan (P1E2 gelan), jendaurreko ordutegian.